# How to view your Infusionsoft invoices »

## View Your Invoices

1. Go to Admin > Billing & Account info

| <b>A</b> ( | 3 <b>* # 1 0</b> | Q ▼ Find a contact +   |
|------------|------------------|------------------------|
| TING       | E-COMMERCE       | ADMIN Settings         |
| n Builder  | E-Commerce Setup | Branding Center        |
| roadcasts  | Orders           | Billing & Account Info |
| eration    | Products         | Users                  |
| s          | Actions          | Import Data            |
|            | Promotions       | Data Cleanup           |
|            | Legacy           | Stealth ens)           |

### 2. Click View/ update your billing info

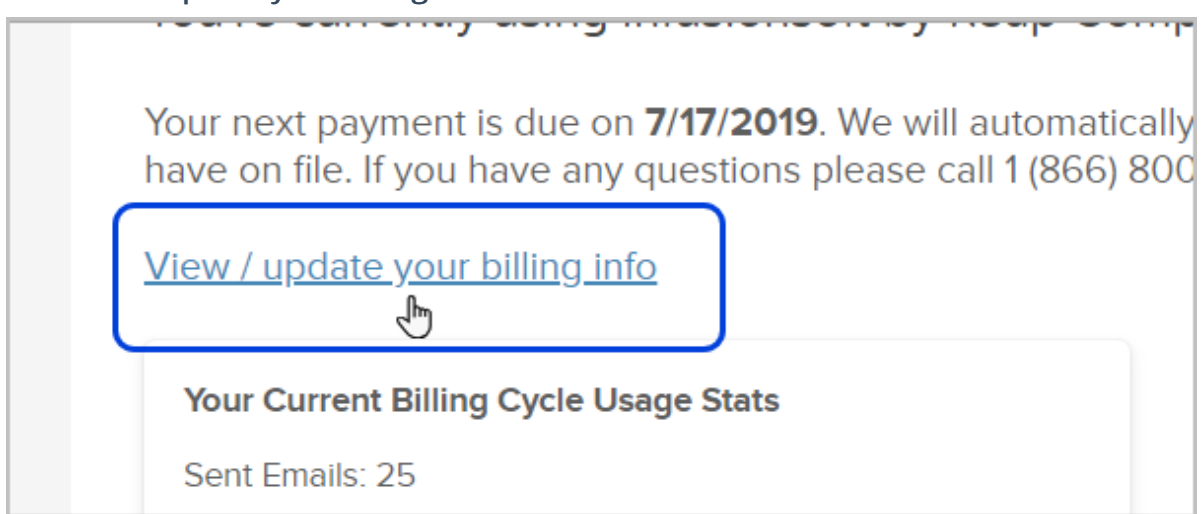

3. Under "View transactions" click Click here

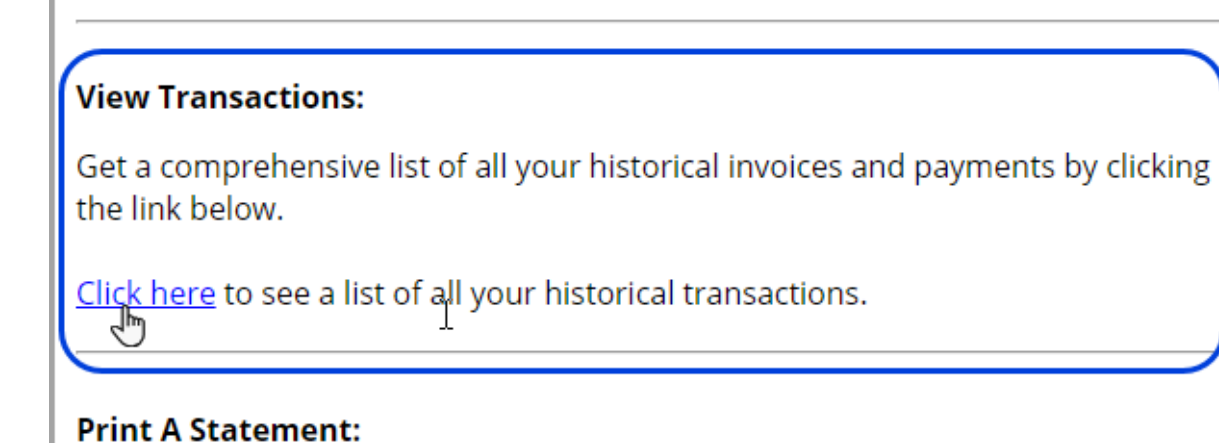

- 4. From the filter you can select
  - 1. Deposit application
  - 2. Invoice
  - 3. Payment

| b Transactions            |                   |                    |       |
|---------------------------|-------------------|--------------------|-------|
|                           |                   |                    |       |
| TYPE - All All -          | STYLE<br>Normal 🔻 |                    |       |
| Deposit Application       |                   |                    |       |
| DATE A Invoice            | DOCUMENT NUMBER   | TRANSACTION NUMBER | NAME  |
| <sub>7/17/2</sub> Payment | 1224292           | 1224292            | 12146 |
| 7/17/2015 Invoice         | 122//208          | 172//208           | 121/6 |

5. Click invoice

| b Transactions      |                   |                    |        |
|---------------------|-------------------|--------------------|--------|
|                     |                   |                    |        |
| TYPE - All All -    | STYLE<br>Normal 🔻 |                    |        |
| Deposit Application |                   |                    |        |
| DATE A Invoice      | DOCUMENT NUMBER   | TRANSACTION NUMBER | NAME   |
| 7/17/2 Payment      | 1224292           | 1224292            | 12146  |
| 7/17/2015 Invoice   | 122//202          | 177//202           | 121//6 |

6. To view the invoice click the Document number

| E FILT    | ERS    |                 |                       |
|-----------|--------|-----------------|-----------------------|
| TYPE      |        | STATUS          | STYLE                 |
| Invo      | oice 🔹 | - All - 🔍       | Normal 🔻              |
|           |        |                 |                       |
| Ð         |        |                 |                       |
| DATE 🔻    | PRINT  | DOCUMENT NUMBER | NAME                  |
| 6/17/2019 | Print  | <u>3045111</u>  | 1214680 Amanda Madsen |
| 5/17/2019 | Print  | 30 781          | 1214680 Amanda Madsen |
| 4/17/2019 | Print  | 2968023         | 1214680 Amanda Madsen |

### Print a Statement

1. Go to Admin > Billing & Account info

| <b>A</b> ( | ) <b>* # 1 0</b> | Q ▼ Find a contact +   |
|------------|------------------|------------------------|
| TING       | E-COMMERCE       | ADMIN Settings         |
| n Bullder  | E-Commerce Setup | Branding Center        |
| roadcasts  | Orders           | Billing & Account Info |
| eration    | Products         | Users                  |
| 5          | Actions          | Import Data            |
|            | Promotions       | Data Cleanup           |
|            | Legacy           | Stealth ens)           |

2. Click View/ update your billing info

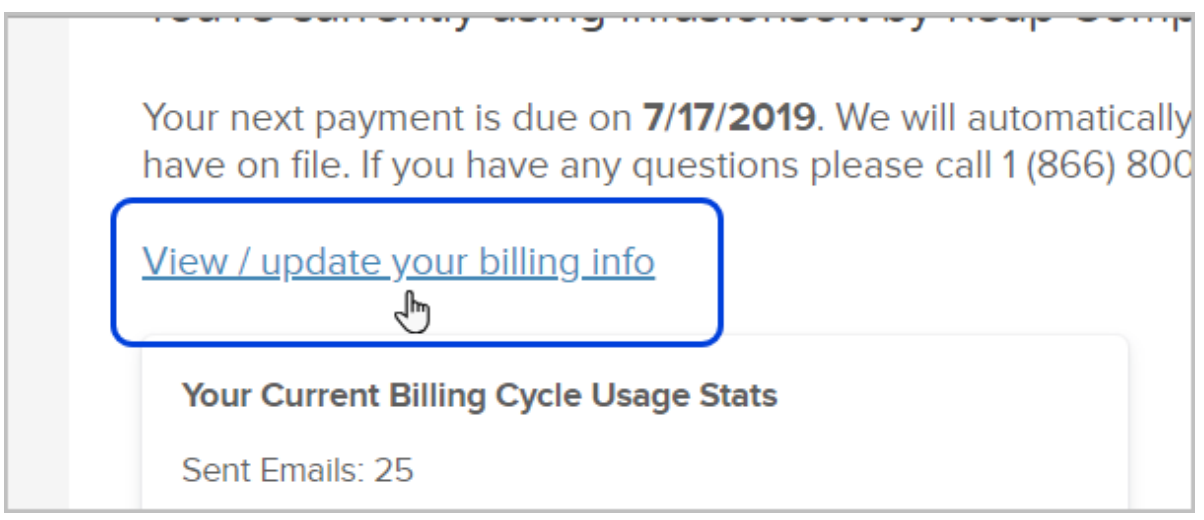

3. Under "Print a Statement" click Click here

### View Transactions:

Get a comprehensive list of all your historical invoices and payments by clicking the link below.

Click here to see a list of all your historical transactions.

#### **Print A Statement:**

- 4. Set you Statement date/Start Date and select one of the following:
  - 1. Print
  - 2. Print in Customers local
  - 3. Email
  - 4. Fax

| кеар                                       |                             |  |
|--------------------------------------------|-----------------------------|--|
| <b>&amp;</b> Billing Information           |                             |  |
| Print Individual Statement b               |                             |  |
| Print Print in Customer's Locale Email Fax |                             |  |
| CUSTOMER                                   | STATEMENT DATE *            |  |
| 1214680 Amanda Madsen                      | a 6/21/2019                 |  |
| SUBSIDIARY<br>Infusionsoft (US)            | START DATE                  |  |
| BALANCE                                    | 5/21/2019                   |  |
| 0.00 USD                                   | SHOW ONLY OPEN TRANSACTIONS |  |

Note: Print & Print in Customers local both open up a PDF to view and print the invoice